**X**DBS

Live more, Bank less

## **DBS Remit** 星展银行汇款

How to transfer funds to Mainland China 如何汇款到中国大陆

### Content page 目录

## 1. Add a recipient 添加收款人

|    | a. Checklist of details you need to add a recipient<br>添加新的收款人所需要的资料列表 | 4       |
|----|------------------------------------------------------------------------|---------|
|    | b. Adding a DBS Bank (China) account recipient<br>添加星展银行(中国)账户收款人      | 5 – 9   |
|    | c. Adding a non-DBS Bank (China) account recipient<br>添加非星展银行(中国)账户收款人 | 10 – 15 |
| 2. | Transfer funds<br>转账汇款                                                 | 16 – 19 |

1.

Add a recipient 添加收款人 **1a**.

## Checklist of details you need 您所需要的资料列表

For overseas funds transfers to a Chinese citizen in Mainland China, please ensure that you have all the following details of your intended recipient before you add them in. You only need to do this once per recipient.

- 🗹 1. Bank Name
- 2. Account Number
- 3. Recipient's full name in English
- 4. Recipient's full name in Chinese
- 5. Recipient's National ID number
- ళ 🛛 6. Recipient's address
- 🧭 7. Recipient's mobile number

Please ensure the recipient details are as per the recipient's bank records to ensure a successful transfer. Note that DBS Remit CNY is **solely for retail customers or individuals** for the purpose of personal savings or household expenses only. It cannot be used to pay a business.

All overseas funds transfer to Mainland China in CNY is subjected to the regulations of The State Administration of Foreign Exchange of the People's Republic of China. Each Mainland China recipient can receive funds up to a maximum of USD 50,000 equivalent per annum. 您若要从国外转账到中国大陆的银行账户,必须在添 加收款人之前,先获取下列信息,然后预先登记该收 款人。每个收款账户只需要登记一次。

- 🖌 1.银行名称
- 🖌 2.账号
- 🖌 3. 收款人的英文全名
- 🖌 4. 收款人的中文全名
- 🇹 5. 收款人的中国公民身份证号码
- 🖌 6. 收款人的地址
- 🟹 7. 收款人的手机号码

请确认收款人的详细信息与其银行记录完全一致, 以确保转账成功。请注意,星展银行人民币汇款业 务<mark>仅供零售客户或个人</mark>用于个人储蓄或家庭开支, 不能用于商业付款。

所有以人民币向中国大陆转账的境外资金,均须遵守 中华人民共和国国家外汇管理局的规定。中国大陆收 款人每人每年最高收款额度为5万美元等额资金。

# **1b**.

## Adding a DBS Bank (China) account recipient 添加星展银行(中国)账户收款人

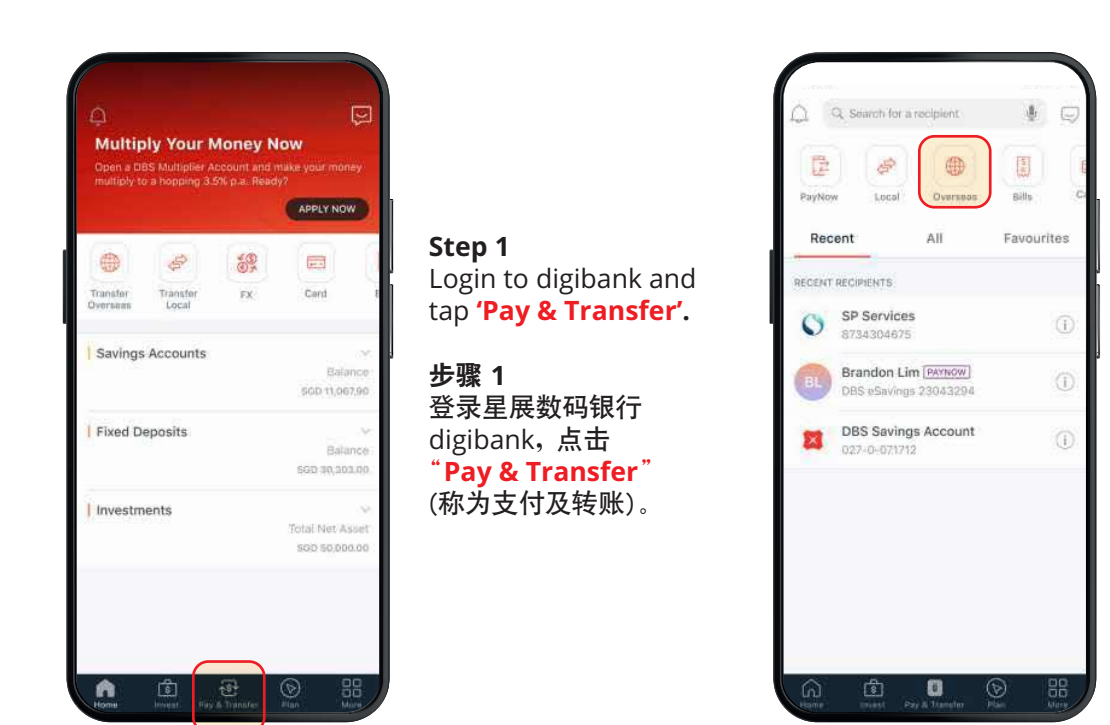

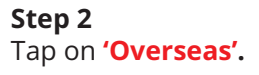

**步骤 2** 点击"Overseas" (称为海外汇款)。

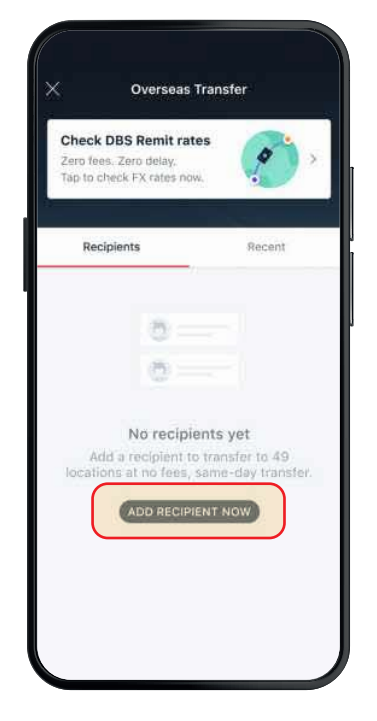

Step 3 Tap on 'ADD RECIPIENT NOW'.

**步骤 3** 点击 "ADD RECIPIENT NOW" (称为添加收款人)。

| `                                                           |               |        |
|-------------------------------------------------------------|---------------|--------|
|                                                             |               |        |
| Q. Search for a Location                                    |               | )      |
| Enjoy \$0 fees and same-day tr<br>locations with [DES REMT] | ansfers to 49 |        |
| Afghanistan                                                 |               |        |
| Albania                                                     |               | *      |
| Algeria                                                     |               | в      |
| American Samoa                                              |               | D      |
| Andorra                                                     |               | F      |
| Angola                                                      |               | G<br>H |
| Austria                                                     | DBS REMIT     | l<br>J |
| Australia                                                   | DBS REMIT     | K      |
| Brazil                                                      |               | M      |
| enada                                                       | DRS REMIT     | 2      |
|                                                             |               |        |

Select Location

**Step 4** Type **'China'** into the search bar.

**步骤 4** 在搜索栏中输入"China" (中国的英文名称)。

\*Note that these steps are only available in English in DBS digibank. \*请注意,以上步骤在星展数码银行digibank应用程序中仅以英语提供。

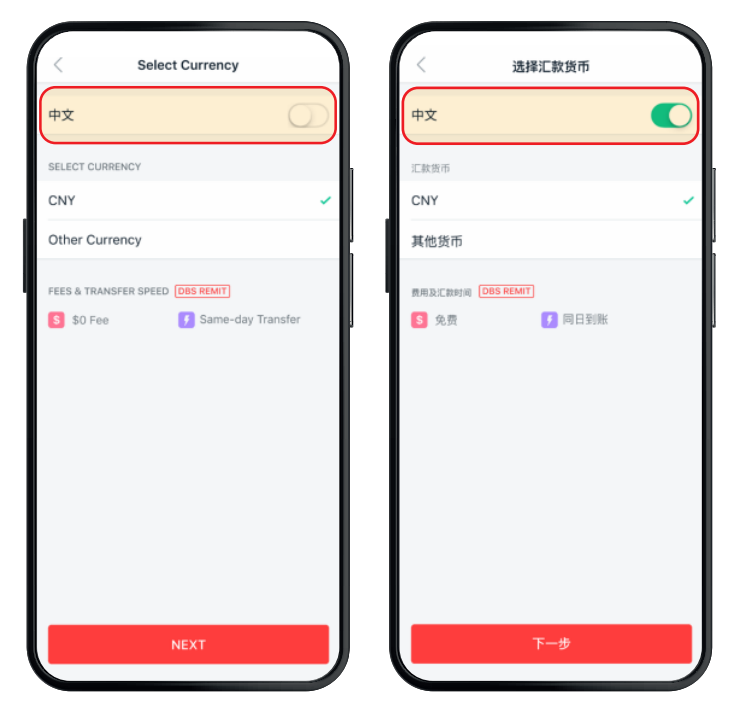

You have the option of switching the language to Chinese for the rest of the transaction at this step. Just **slide the button right** to change the language.

Tap **'NEXT'**.

步骤 5

在此页面,您可以将系统语言设置为中文。 只需<mark>向右滑动按钮</mark>即可更改语言。

点击"**下一步**"。

| < Enter Bank Details                                            | <      | 银行信息               |
|-----------------------------------------------------------------|--------|--------------------|
| ENTER BANK DETAILS                                              | 填写错    | 行信息                |
| <ul> <li>DBS Bank 星展银行</li> <li>Other Banks in China</li> </ul> | •<br>• | 星展银行(中国)<br>中国其他银行 |
|                                                                 |        |                    |
|                                                                 |        |                    |
|                                                                 |        |                    |
|                                                                 |        |                    |
|                                                                 |        |                    |
|                                                                 |        |                    |
|                                                                 | _      |                    |
| NEXT                                                            |        | 下一步                |

Step 6 Select 'DBS Bank 星展银行'.

Tap **'NEXT'**.

**步骤 6** 选择 "**星展银行(中国)**"。

点击"**下一步**"。

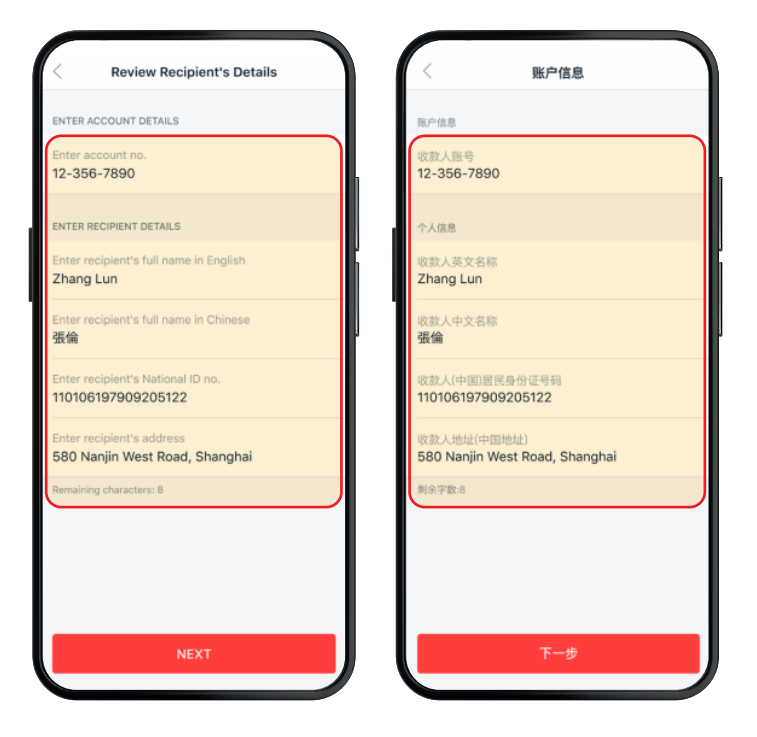

Enter Account Details and Recipient Details. Note that the address will need to be in English and Hanyu Pinyin.

E.g. "**20 NanJingLu**" or "**20 NanJing Road**" will be accepted, but "**20 南京路**" will not be accepted.

#### Tap **'NEXT'**.

步骤 7

输入账户信息及收款人的信息。请注意,地址需用 英文和汉语拼音填写。

如:系统可以接受"20 NanJingLu"或"20 Nanjing Road",但不能接受"20 南京路"。

点击"**下一步**"。

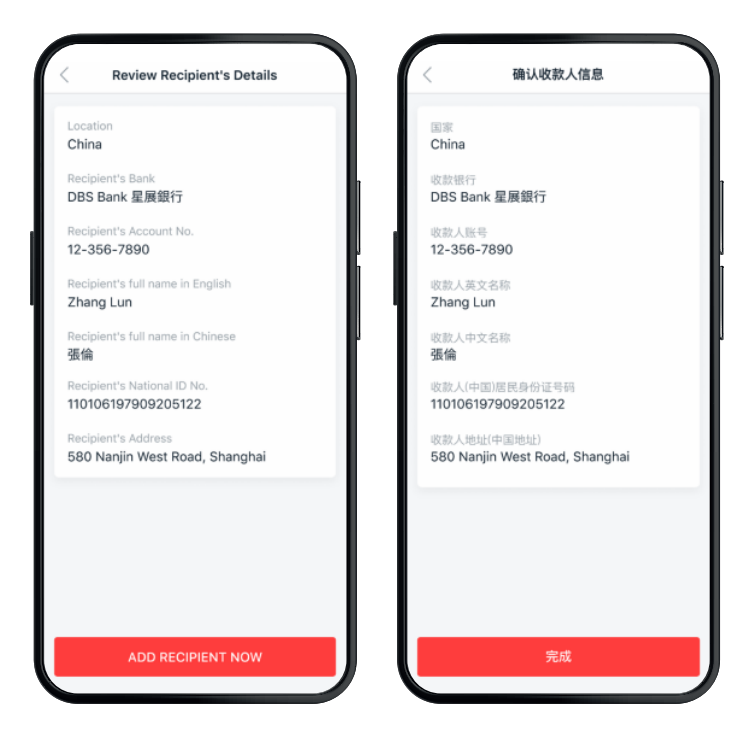

Step 8 Verify the details and tap 'ADD RECIPIENT NOW'.

**步骤 8** 核对收款人信息,点击 "<mark>完成</mark>"。

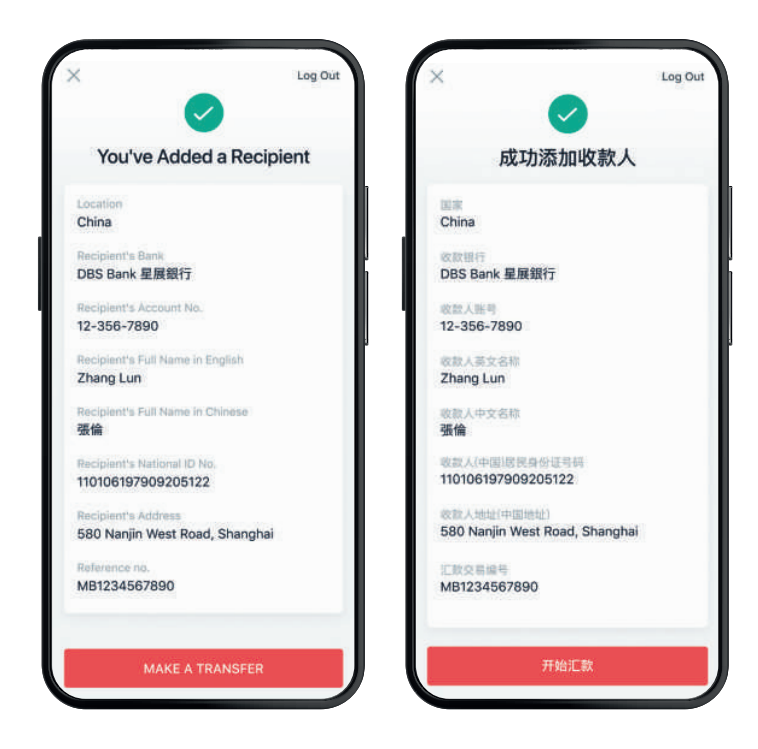

Receive confirmation that you've successfully added a recipient!

#### 步骤 9

成功添加收款人后,您将收到确认提示。

## **1c.**

## Adding a non-DBS Bank (China) account recipient 添加非星展银行(中国)账户收款人

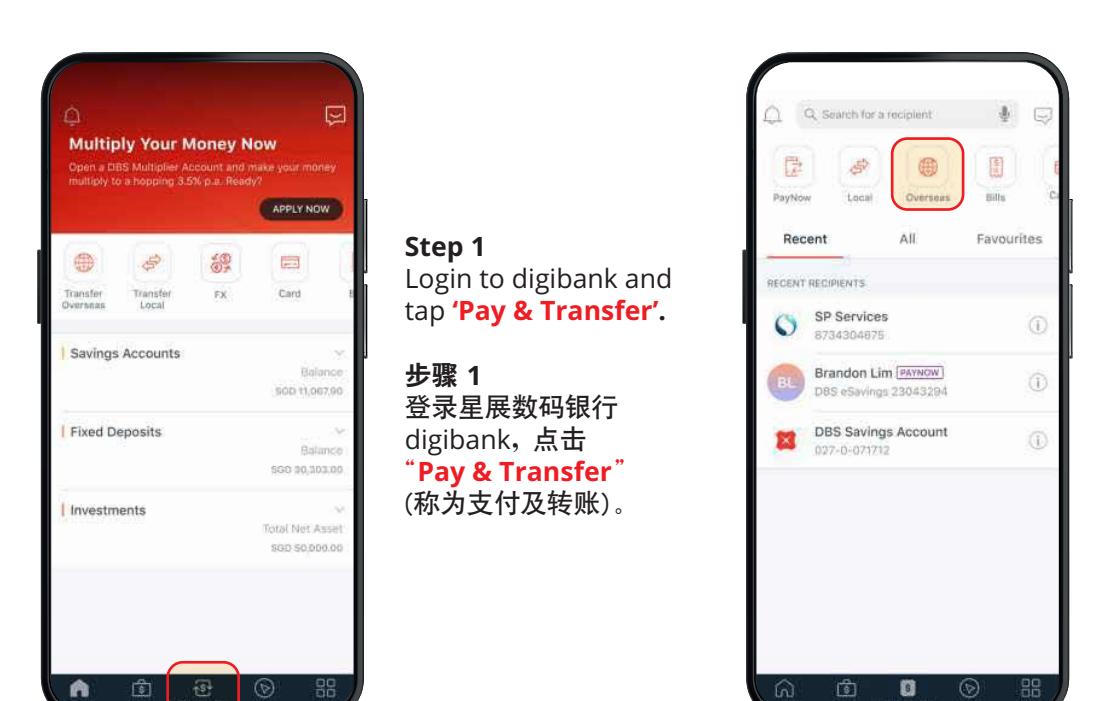

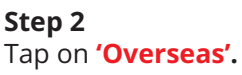

**步骤 2** 点击"Overseas" (称为海外汇款)。

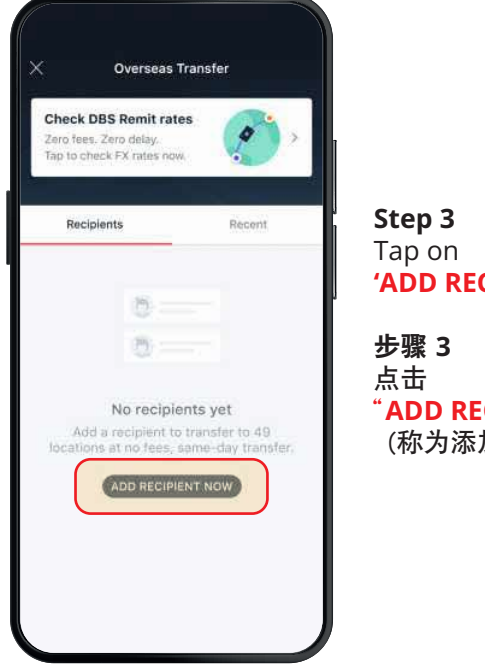

#### Step 3 Tap on 'ADD RECIPIENT NOW'.

**步骤 3** 点击 "<mark>ADD RECIPIENT NOW</mark> " (称为添加收款人)。

| < Select Location                                               |             |
|-----------------------------------------------------------------|-------------|
|                                                                 |             |
| Q. Search for a Location                                        |             |
| Enjoy \$0 fees and same-day trans<br>locations with [DBS REMIT] | ifers to 49 |
| Afghanistan                                                     |             |
| Albania                                                         | #           |
| Algeria                                                         | в           |
| American Samoa                                                  | D           |
| Andorra                                                         | F           |
| Angola                                                          | G<br>H      |
| Austria (                                                       | DBS REMIT   |
| Australia                                                       | DBS REMIT   |
| Brazil                                                          | M           |
| enada fi                                                        | DRS REMIT   |
|                                                                 |             |

**Step 4** Type **'China'** into the search bar.

步骤 4

在搜索栏中输入"China" (中国的英文名称)。

\*Note that these steps are only available in English in DBS digibank. \*请注意,以上步骤在星展数码银行digibank应用程序中仅以英语提供。

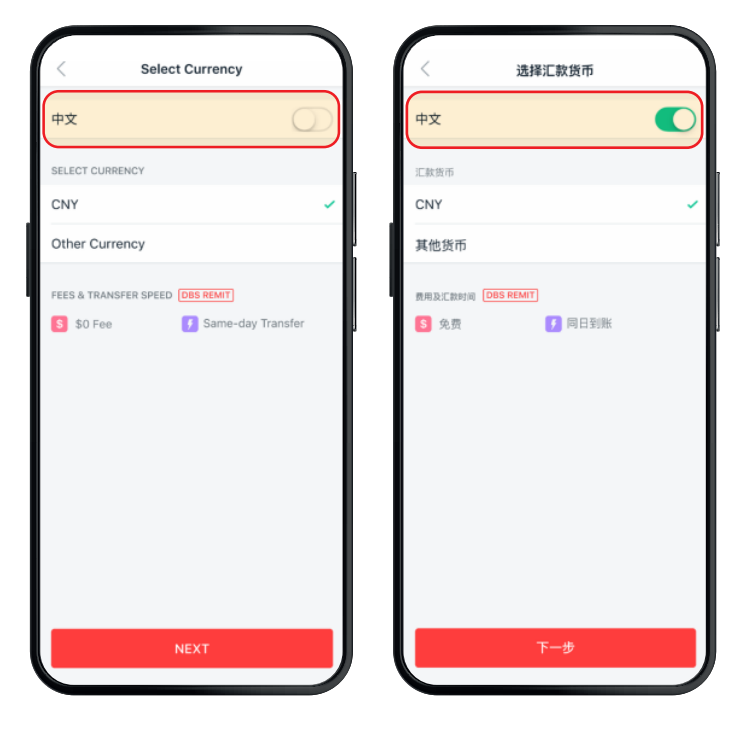

You have the option of switching the language to Chinese for the rest of the transaction at this step. Just **slide the button right** to change the language.

Tap **'NEXT'**.

#### 步骤 5

在此页面,您可以将系统语言设置为中文。 只需<mark>向右滑动按钮</mark>即可更改语言。

点击"**下一步**"。

| < Enter Bank Deta    | ails | < 汇款转账方式        |  |
|----------------------|------|-----------------|--|
| ENTER BANK DETAILS   |      | 汇款转账方式          |  |
| ○ DBS Bank 星展銀行      |      | ○ DBS Bank 星展銀行 |  |
| Other Banks in China |      | • 中国其他银行        |  |
| Enter CNAPS code     | J    | 输入CNAPS号        |  |
| SEARCH FOR CNAPS     | CODE | 搜索CNAPS号        |  |
|                      |      |                 |  |
|                      |      |                 |  |
| NEXT                 |      | 下一步             |  |

### Step 6

Select 'Other Banks in China'.

Enter the recipient bank's **CNAPS code**<sup>\*</sup> if you have it. Or, tap '**SEARCH FOR CNAPS CODE**' to search for it with the recipient's **bank name**, the **province** and **city** the branch is located in, and **bank branch name**.

Tap **'NEXT'**.

**步骤 6** 选择 "**中国其他银行**"。

输入收款银行的CNAPS代码<sup>\*</sup>(如果有的话), 或点击 "<mark>搜索CNAPS 代码</mark>",通过收款人的银行名称、 开户分行<mark>所在省份和城市、分行名称</mark>进行搜索。

点击 <mark>"下一步</mark>"。

\*The CNAPS code, which means "China National Automatic Payment System", is a 12-digit code assigned to all banks in China. \*CNAPS代码即"中国现代化支付系统";是分配给中国所有银行的12位代码。

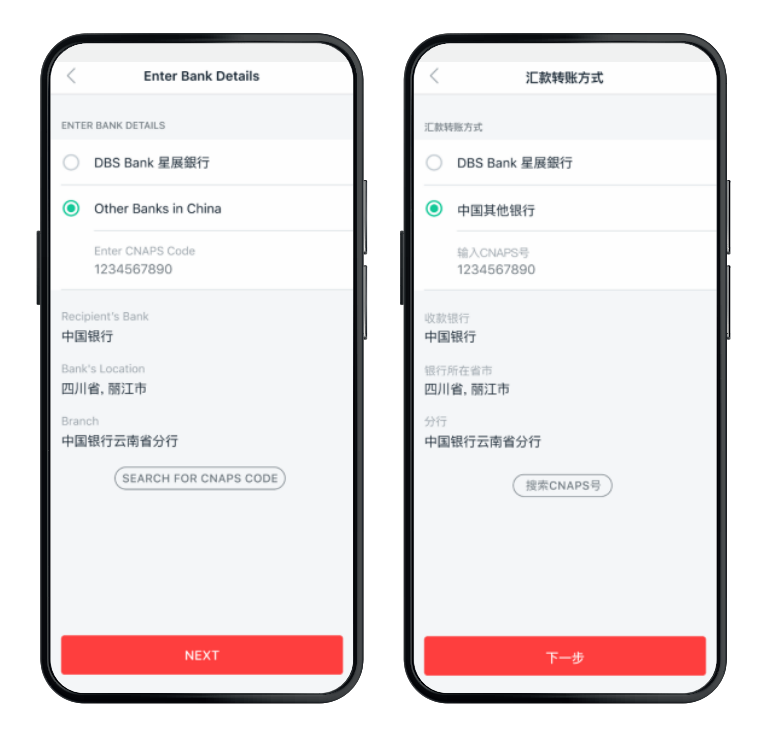

**Step 7** Verify details and tap **'NEXT'**.

**步骤 7** 核对详细信息,点击 "**下一步**"。

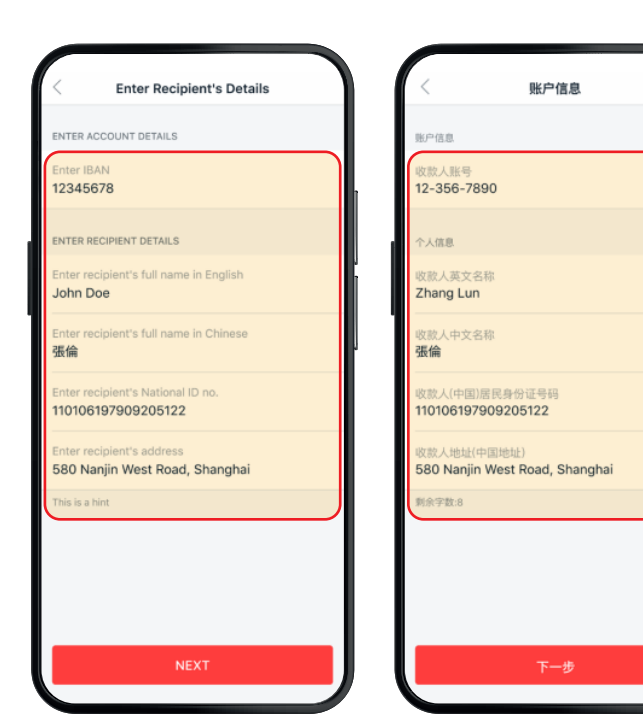

#### Step 8

Enter Account Details and Recipient Details. Note that the address will need to be in English.

#### Tap **'NEXT'**.

**步骤 8** 输入账户信息及收款人的信息。 请注意,地址需用英文填写。

点击"**下一步**"。

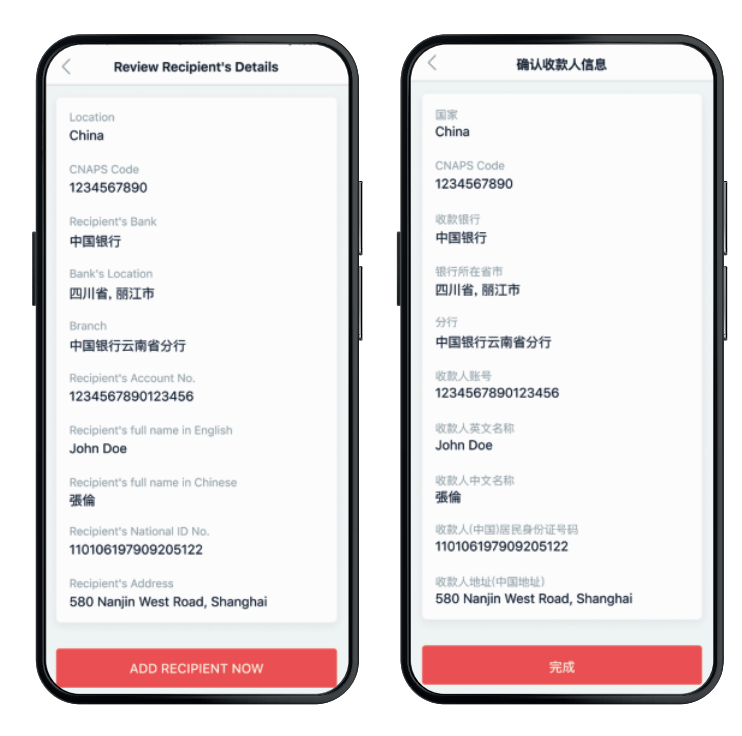

Step 9 Verify details and tap 'ADD RECIPIENT NOW'.

**步骤 9** 核对收款人信息,点击"<mark>完成</mark>"。

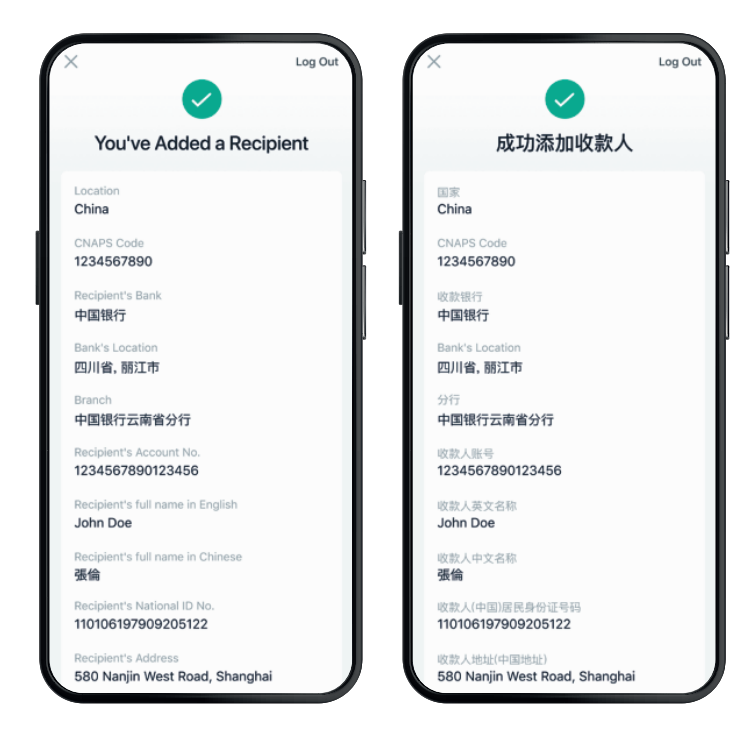

Step 10a

Receive confirmation that you've successfully added a recipient!

步骤 10a 成功添加收款人后,您将收到确认提示。

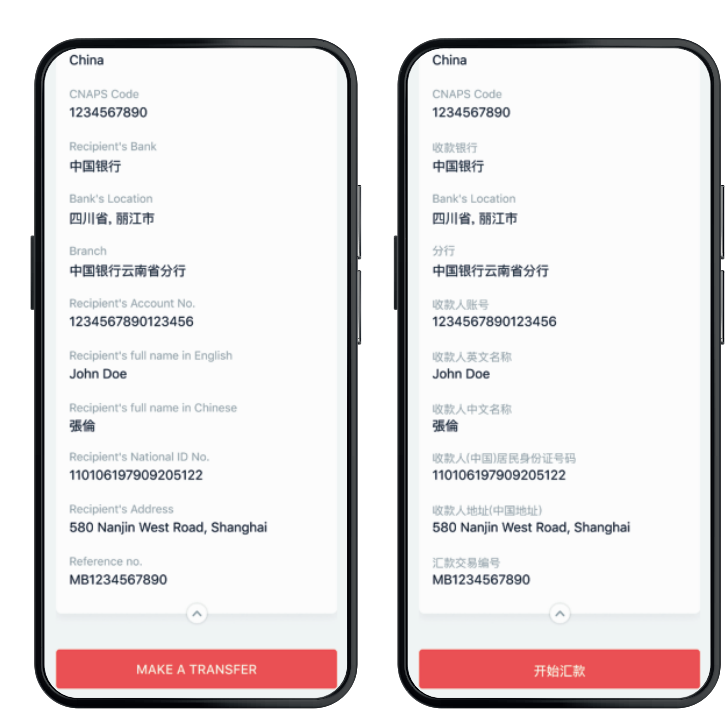

**Step 10b** Scroll down and tap on **'MAKE A TRANSFER'**.

**步骤 10b** 向下滚动屏幕,点击"<mark>开始汇款</mark>"。 2.

## Transfer funds 转账汇款

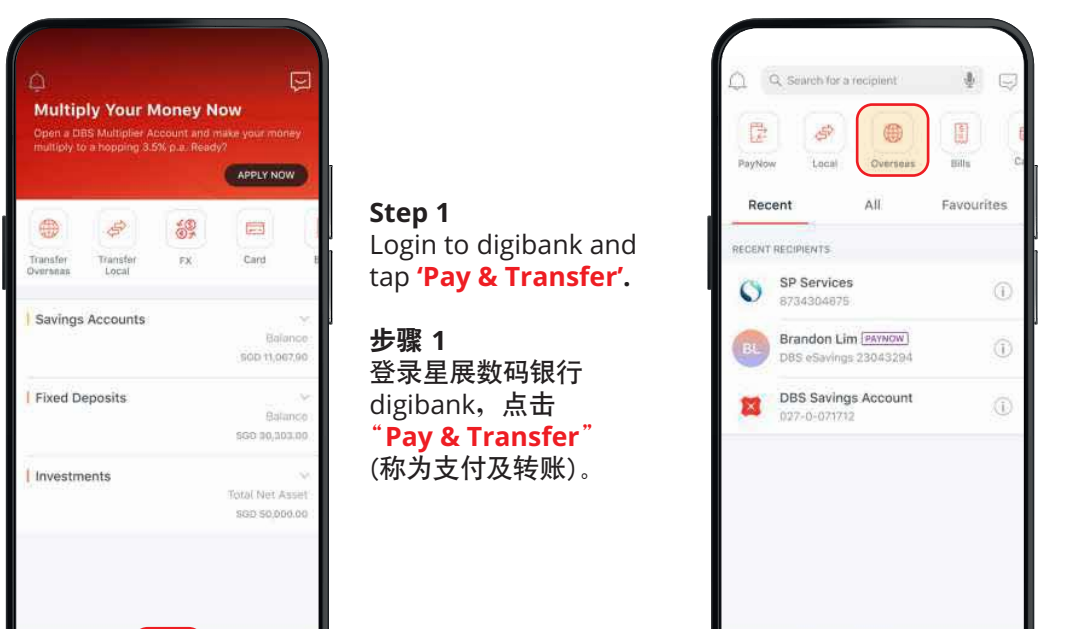

**Step 2** Tap on **'Overseas'**.

**步骤 2** 点击"Overseas" (称为海外汇款)。

0

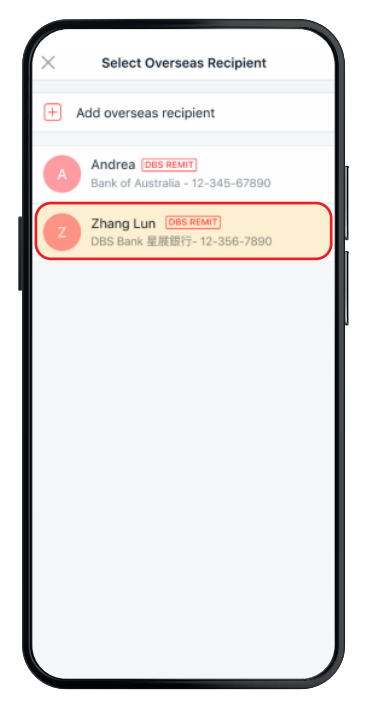

A

#### Step 3

Select your recipient.

If you have yet to add the recipient, you can do so with the instructions **here**.

**步骤 3** 选择收款人。

如果您还未添加收款人, 您可以按照<mark>此处</mark>操作指南 进行添加。

\*Note that these steps are only available in English in DBS digibank. \*请注意,以上步骤在星展数码银行digibank应用程序中仅以英语提供。

| ccount            |
|-------------------|
| ccount<br>12,450. |
|                   |
| 56-7890           |
| 100.0             |
| 476.8             |
| SGD 1 = CNY 4.    |
|                   |
| 相關部               |
|                   |
|                   |
|                   |
|                   |

#### Step 4a

You have the option of switching the language to Chinese for the rest of the transaction at this step. Just **slide the button right** to change the language.

Tap to select the your **debiting account**.

Tap to **enter the amount** you would like to transfer.

Enter recipient's mobile number.

#### 步骤 4a

在此页面,您可以将系统语言设置为中文。 只需<mark>向右滑动</mark>按钮即可更改语言。

点击选择您的<mark>转出账户</mark>。

点击输入您的<mark>转账金额</mark>。

输入收款人的手机号码。

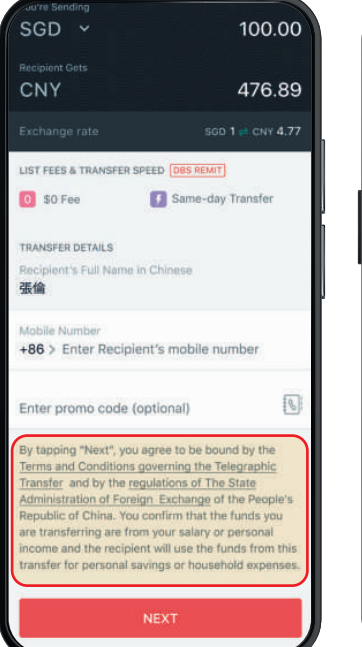

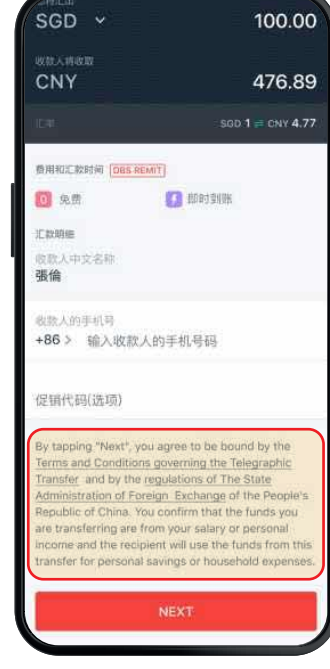

#### Step 4b

Take note of the extensive terms & conditions and declaration below before you tap **'NEXT'**.

#### 步骤 4b

在点击"**NEXT**"(称为下一步)之前,请注意屏幕 下方条款、条件以及声明。

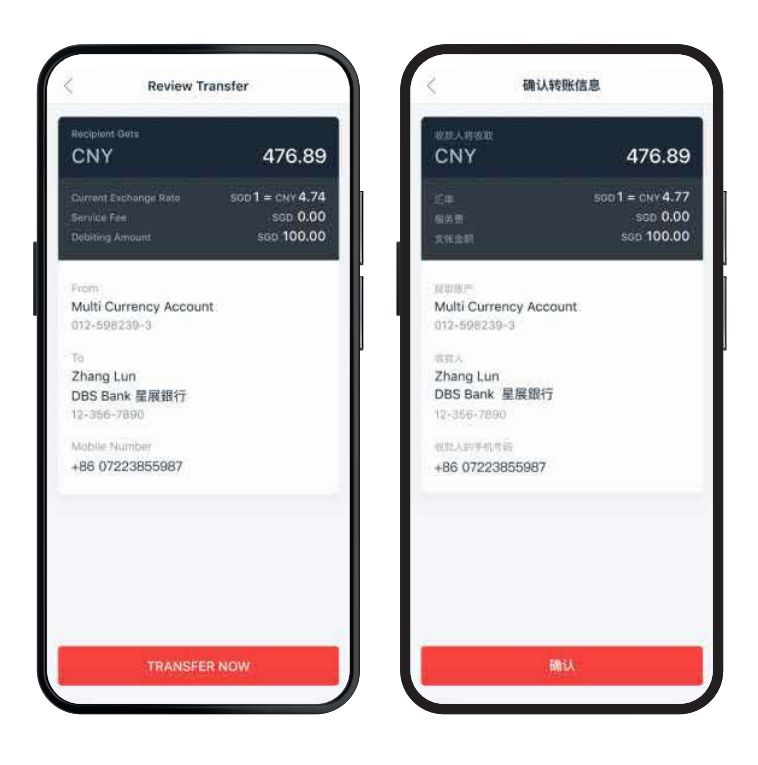

**Step 5** Verify transaction details and tap **'TRANSFER NOW'**.

**步骤 5** 核对转账信息,点击<mark>"确认</mark>"。

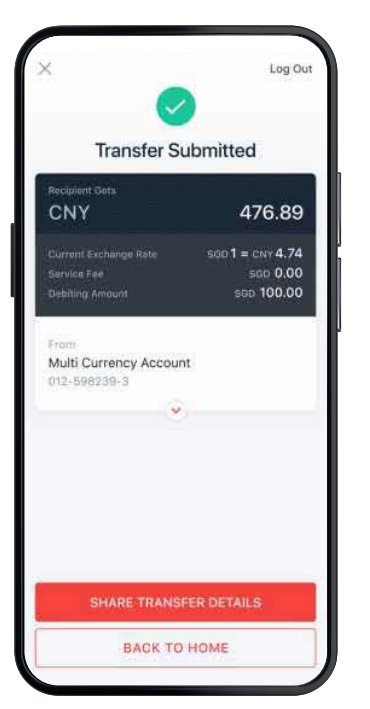

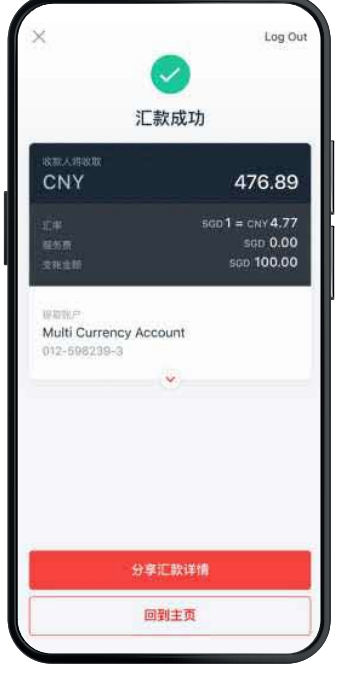

**Step 6** Receive confirmation of your transfer!

#### 步骤 6

成功完成转账后,您将收到确认提示。